## 校內工讀薪資之列印操作方式

1. 至本校總務處 出納付款及薪資計所得稅查詢管理系統 進行註冊後登入。

| <del>ب</del> م | C O | 行政單位·            | - 國立東華大學 NDH                                                                                                    | 3 國立東華大                                                                               | 學總務處                                                                                                    | 遵 t                                                                              | 出納付款及薪資暨用                     | 新得稅查 ×                  |  |
|----------------|-----|------------------|----------------------------------------------------------------------------------------------------|---------------------------------------------------------------------------------------|----------------------------------------------------------------------------------------------------|----------------------------------------------------------------------------------|-------------------------------|-------------------------|--|
|                |     |                  |                                                                                                    |                                                                                       |                                                                                                    |                                                                                  |                               |                         |  |
|                | 2   | 國立<br>National D | 東華大學                                                                                                    | 出納付ま<br>shier Paymer                                                                  | 大及新資<br>nt And Salary                                                                                                    | 些所得税<br>& Income T                                                               | <b>查詢管理系</b><br>ax Management | 統<br>System             |  |
|                |     |                  | 使用帳                                                                                                    | 虎<br>至入 註冊                                                                            | 進入密碼                                                                                                    |                                                                                  |                               | 7                       |  |
|                |     |                  | <ol> <li>若您為第一次登入</li> <li>帳號即為個人身分則為統一編號,</li> <li>本系統提供本校認<br/>詢各類費用轉帳<br/>續難點費,以及非<br/>資、助學金(TA)<br/>外往來廠商供本校認<br/>上申請每稅及二(<br/>列印宿舍房屋使)</li> <li>各項費用查詢結約<br/>位了解報支狀況</li> </ol> | 人本家統,<br>清<br>含<br>表<br>一<br>一<br>一<br>一<br>一<br>一<br>一<br>一<br>一<br>一<br>一<br>一<br>一 | 先 其<br>一<br>交<br>文<br>外<br>和<br>職<br>工<br>数<br>金<br>大<br>1<br>校<br>大<br>文<br>外<br>和<br>職<br>工<br>数<br>金<br>大<br>1<br>1<br>一<br>の<br>大<br>1<br>2<br>本<br>来<br>員<br>数<br>金<br>大<br>1<br>1<br>1<br>一<br>の<br>本<br>来<br>員<br>数<br>金<br>大<br>前<br>田<br>度<br>日<br>度<br>初<br>報<br>、<br>、<br>載<br>一<br>朝<br>市<br>可<br>月<br>度<br>月<br>度<br>月<br>度<br>月<br>町<br>月<br>印<br>月<br>印<br>月<br>印<br>月<br>印<br>月<br>印<br>月<br>印<br>月<br>印<br>月<br>印<br>月<br>印<br>月<br>印<br>月<br>印<br>月<br>印<br>月<br>印<br>月<br>印<br>月<br>印<br>月<br>印<br>月<br>印<br>月<br>印<br>月<br>印<br>月<br>印<br>月<br>印<br>月<br>日<br>月<br>印<br>月<br>印<br>月<br>印<br>月<br>印<br>和<br>一<br>初<br>和<br>一<br>引<br>月<br>和<br>一<br>初<br>月<br>和<br>一<br>初<br>月<br>和<br>一<br>初<br>月<br>和<br>一<br>初<br>月<br>和<br>一<br>初<br>月<br>和<br>一<br>初<br>月<br>和<br>一<br>初<br>月<br>和<br>一<br>初<br>月<br>和<br>一<br>初<br>相<br>一<br>初<br>相<br>一<br>初<br>相<br>一<br>初<br>自<br>世<br>村<br>尚<br>個<br>借<br>村<br>前<br>一<br>間<br>一<br>前<br>一<br>前<br>一<br>間<br>一<br>一<br>前<br>一<br>前<br>一<br>着<br>本<br>二<br>、<br>数<br>-<br>名<br>一<br>一<br>一<br>一<br>一<br>一<br>一<br>一<br>一<br>一<br>一<br>一<br>一 | 0碼,機關<br>研<br>研<br>個<br>個<br>個<br>個<br>個<br>個<br>個<br>個<br>個<br>個<br>個<br>個<br>個 |                               | ENGLISH<br>ONLY<br>ZONE |  |

2. 點選 3.查詢轉帳明細 → 301.各類轉帳明細查詢 → 選擇資料查詢起止時間(入帳日期)
 → 列印薪資清冊

| aspx                     | ♀ ▼ C ③ 行政單位 - 國立東華大學 NDH 🗅 國立東華大學總務處 | 遵 東華大學 薪資暨所得稅查詢 🗙 📑 |  |  |  |  |  |  |  |  |
|--------------------------|---------------------------------------|---------------------|--|--|--|--|--|--|--|--|
|                          |                                       |                     |  |  |  |  |  |  |  |  |
| - 🔊                      |                                       |                     |  |  |  |  |  |  |  |  |
| ②國立東華大學出納付款及薪資暨所得稅管理查詢系統 |                                       |                     |  |  |  |  |  |  |  |  |
|                          | 1.基本資料 2.申請作業 3.查詢轉帳明細 4.年度作業 5.公佈欄   |                     |  |  |  |  |  |  |  |  |
| 301.各類轉帳明細查詢             |                                       |                     |  |  |  |  |  |  |  |  |
|                          |                                       |                     |  |  |  |  |  |  |  |  |
|                          |                                       | • <u>L</u>          |  |  |  |  |  |  |  |  |
| 🔵 🚔 列印薪資清冊 💭 印匯款紀錄 開始查詢  |                                       |                     |  |  |  |  |  |  |  |  |
|                          |                                       |                     |  |  |  |  |  |  |  |  |
|                          |                                       |                     |  |  |  |  |  |  |  |  |
|                          |                                       |                     |  |  |  |  |  |  |  |  |
|                          |                                       |                     |  |  |  |  |  |  |  |  |